## Генератор файлов

## TrigMic<sup>TM</sup> G2 File Gen for Windows

Инструкция пользователя

| ОТ | rigMicG2FileGen |                 |              |                                   |
|----|-----------------|-----------------|--------------|-----------------------------------|
| _  |                 | Available Space |              | 94%                               |
|    |                 |                 |              | , ,,,,,,,,,,,,,,,,,,,,,,,,,,,,,,, |
|    | 121             |                 | PopKickA.wav | × 💽                               |
|    | 104             |                 | PopKickB.wav | ×                                 |
|    | 81              |                 | PopKickC.wav | ×                                 |
|    | 65              |                 | PopKickD.wav | x 🖸                               |
|    | 49              |                 | PopKickE.wav | x 🖸                               |
|    | 33              |                 | PopKickF.wav | x 💽                               |
|    | 17              |                 | PopKickG.wav | x 💽                               |
|    | 1               |                 | PopKickH.wav | x 🖸                               |
|    |                 | Generate        |              |                                   |

## Скачайте с официального сайта файл

http://trigmic.com/downloads/soft/TrigMic%20G2%20File%20Gen%20for%20Windows.zip

В архиве zip лежит инсталляционный файл msi для ОС Виндовз Надо сделать инсталляцию.

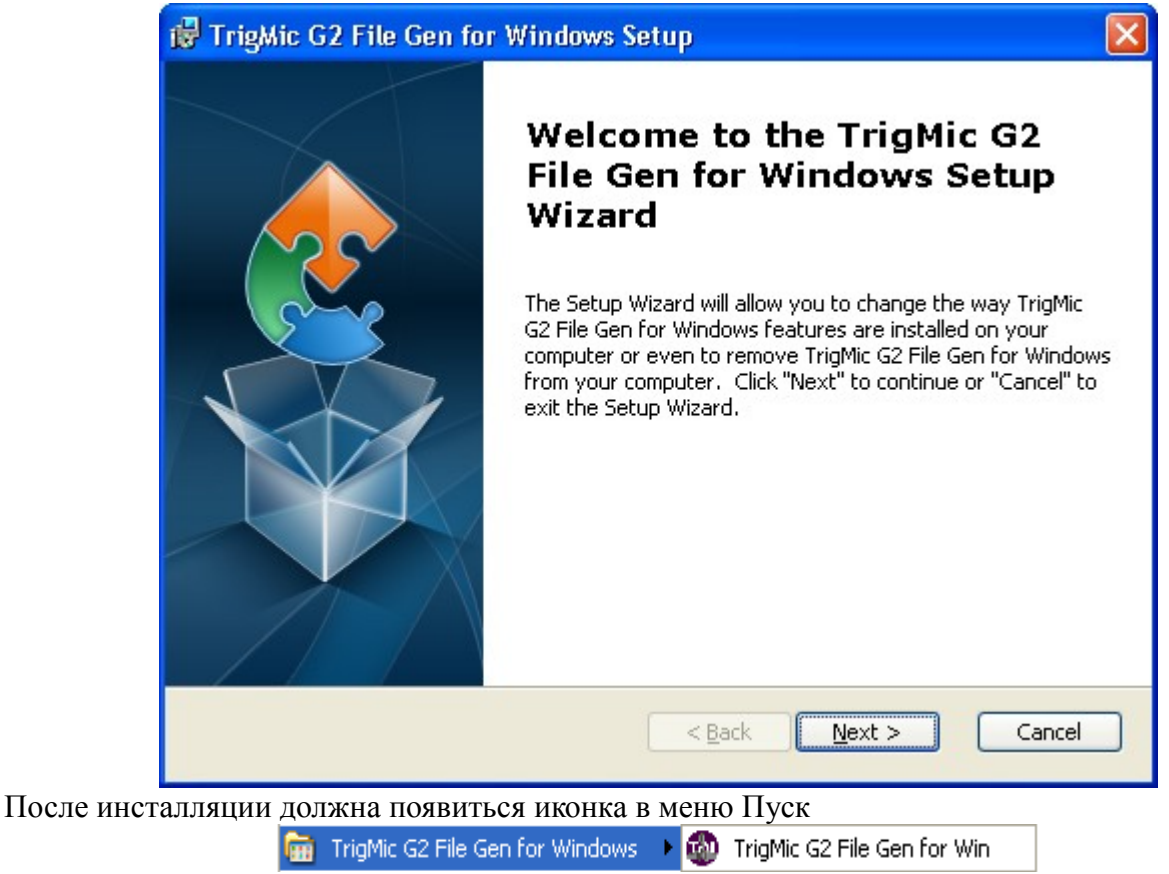

Запустите программу. Появится окно генератора файлов.

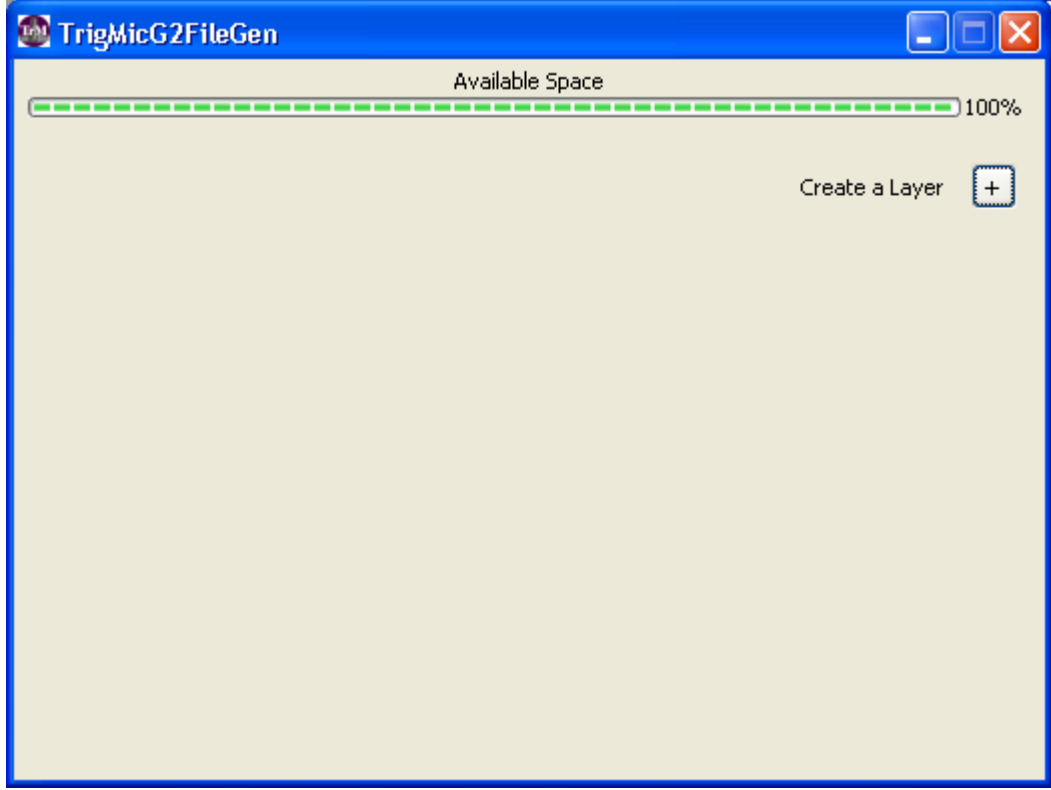

Суть генерации файлов состоит в том, чтобы упаковать один или несколько wav-файлов в специальный файл tms, пригодный для загрузки в триггеры TrigMicGen2. Программа позволяет создавать многослойные звуковые файлы. Это означает, что при различной силе удара будет меняться не только громкость звучания сэмпла (как происходит в однослойном звуке), но и будет переключаться воспроизводимый сэмпл. Программа позволяет упаковать в один звук до восьми сэмплов. Такие сэмплы обычно представляют собой записанные wavы одного и того же инструмента, извлеченные с различной силой удара.

Теперь немного практики:

Первым делом надо создать слой. Нажмите кнопку с плюсом возле надписи Create Layer Появится навигатор.

При инсталляции программы создана папка с демонстрационнми wav-файлами, на которых можно потренироваться. В качестве примера возьмите wav-файл из этой папки. Буквенные суффиксы A-B-C итд означают силу удара, с которой сэмплировались звуки. Наиболее мощный звук с самой сильной артикуляцией представлен с суффиксом A. Выбираем CyberKickA.wav и делаем «открыть»

| Open File                                                               |                                                                                                    | ? 🔀                       |
|-------------------------------------------------------------------------|----------------------------------------------------------------------------------------------------|---------------------------|
| <u>П</u> апка:                                                          | 🔁 wav 💽 🕈 🖽 🕶                                                                                                    |                           |
| Недавние<br>документы<br>Рабочий стол<br>Мои документы<br>Мой компьютер | CyberKickA.wav   CyberKickB.wav   CyberKickD.wav   CyberKickD.wav   PopKickA.wav   PopKickB.wav   PopKickC.wav   PopKickC.wav   PopKickE.wav   PopKickF.wav   PopKickF.wav   PopKickG.wav   PopKickF.wav   PopKickG.wav   PopKickG.wav   PopKickG.wav   PopKickH.wav |                           |
| Сетевое<br>окружение                                                    | <u>Имя файла:</u> CyberKickA.wav<br><u>Тип файлов:</u> Wave File 44100 16 MONO (*.wav )                                                                                                    | <u>О</u> ткрыть<br>Отмена |

Появится первый слой. Можно видеть название сэмпла и кнопку прослушивания. Если слой надо удалить, есть кнопка с крестиком (Delete Layer). Наверху имеется горизонтальная шкала показывающая доступное пространство для загрузки сэмплов.

| 🚳 TrigMicG2FileGen |   |            |
|--------------------|---|------------|
| Available Space    |   | 100%       |
|                    |   | 100%       |
| CyberKickA.wav     | x | $\bigcirc$ |
| Add a Layer        | + |            |
|                    |   |            |
|                    |   |            |
|                    |   |            |
|                    |   |            |
|                    |   |            |
|                    |   |            |
| Generate           |   |            |

Внизу появилась кнопка Generate. Если нажать её, то программа предложит сохранить файл tms. Уже можно это сделать, если нужно получить однослойный звук. Задайте имя и сохраните.

| Save File                                    |                                          |                                |   |         | ? 🔀                          |
|----------------------------------------------|------------------------------------------|--------------------------------|---|---------|------------------------------|
| <u>П</u> апка:                               | 🗀 tms                                    |                                | • | + 🗈 📸 🎫 |                              |
| Недавние<br>документы<br>ССС<br>Рабочий стол |                                          |                                |   |         |                              |
| Мои документы                                |                                          |                                |   |         |                              |
| Мой компьютер                                |                                          |                                |   |         |                              |
| Сетевое<br>окружение                         | <u>И</u> мя файла:<br><u>Т</u> ип файла: | Zvuk1 <br>TrigMicSound (*.tms) |   | •       | Со <u>х</u> ранить<br>Отмена |

Появится файл tms, который можно скопировать на телефон или планшет с Андроидом и оттуда по Блютус загрузить в память триггера. Пока слой единственный, триггер будет выдавать заданный сэмпл во всём диапазоне силы удара.

Если Вы желаете работать с многослойными звуками, то перед генерацией надо будет создать ещё слой (или слои) и загрузить туда звуки wav с меньшей артикуляцией.

*Демонстрационные звуки имеют суффиксы от А до Н по мере убывания артикуляции.* Делается это аналогичным образом, кнопкой с плюсом Create Layer

| TrigMicG2FileGen |                 |      |
|------------------|-----------------|------|
|                  | Available Space | 100% |
|                  |                 |      |
| 64               | CyberKickA.wav  | × 💽  |
| 1                | CyberKickB.wav  | x 💽  |
|                  | Add a Layer     | +    |
|                  |                 |      |
|                  |                 |      |
|                  |                 |      |
|                  |                 |      |
|                  |                 |      |
|                  |                 |      |
|                  | Generate        |      |

Когда слоев несколько, слева можно видеть числовые значения порогов силы удара (так называемые velocity). Представляемые по умолчанию значения распределяются равномерно и в большинстве случаев этого достаточно. Но при желании можно скорректировать соотношение порогов. Для этого нажмите на число порога, который хотите поменять. Появится ползунок, движением которого пользователь может настраивать порог

| TrigMicG2FileGen     |                |      |
|----------------------|----------------|------|
| Availa               | able Space     | 100% |
| 77                   | CyberKickA.wav | × 0  |
| 1                    | CyberKickB.wav | x 💽  |
| Adjust the Threshold | Add a Layer    | +    |
| Ge                   | nerate         |      |

Но, как сказано ранее, в большинстве случаев этого не требуется, так как обычно хватает равномерного распределения порогов. Самый нижний порог подстройке не подлежит.

Итак, у Вас имеется программный инструмент для генерации звуковых файлов TrigMic<sup>TM</sup>Gen2, с помощью которого Вы можете создавать свои звуковые файлы tms. Вот краткие рекомендации по подготовке сэмплов wav. Перед загрузкой Ваших wav-файлов в генератор рекомендуем открывать каждый сэмпл в волновом редакторе (например в Sound Forge) и делать следующие операции:

Вырезайте паузы в начале! Убедитесь, что в начале сэмпла нет паузы. Если там окажется пауза, то сгенерированный звук будет работать с задержкой. Вырезайте паузы в начале!

**Отрезайте слишком длинные хвосты!** Если в выбранной сэмпле имеется длинный «хвост» из шумов, которые не обязательны для звучания, то рекомендуется такой «хвост» отрезать. Это уменьшит размер файла. **Отрезайте слишком длинные хвосты!** 

**Нормализуйте уровень по максимуму!** Если исходный wav при воспроизведении не «достаёт» до нуля dB, то скорректируйте громкость используя функцию «Normalize to 0dB". Это обеспечит более корректный баланс между слоями и оптимизирует работу триггера. **Нормализуйте уровень по максимуму!** 

**Плавно уводите конец сэмпла** «на нет»! Выделите финальный фрагмент Вашей волны и сделайте "Fade Out to -∞". Это даст гарантированное отсутствие щелчка в конце воспроизведения сэмпла. **Плавно уводите конец сэмпла** «на нет»!

Сохраните файл в формате 44100Гц 16Бит Моно! Только такой формат пригоден для генератора. Если Ваши исходные сэмплы представлены в другом формате, то пересохраните их. Сохраняйте файлы в формате 44100Гц 16Бит Моно!

Удачи!